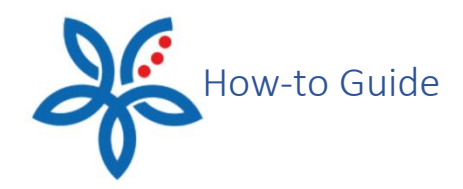

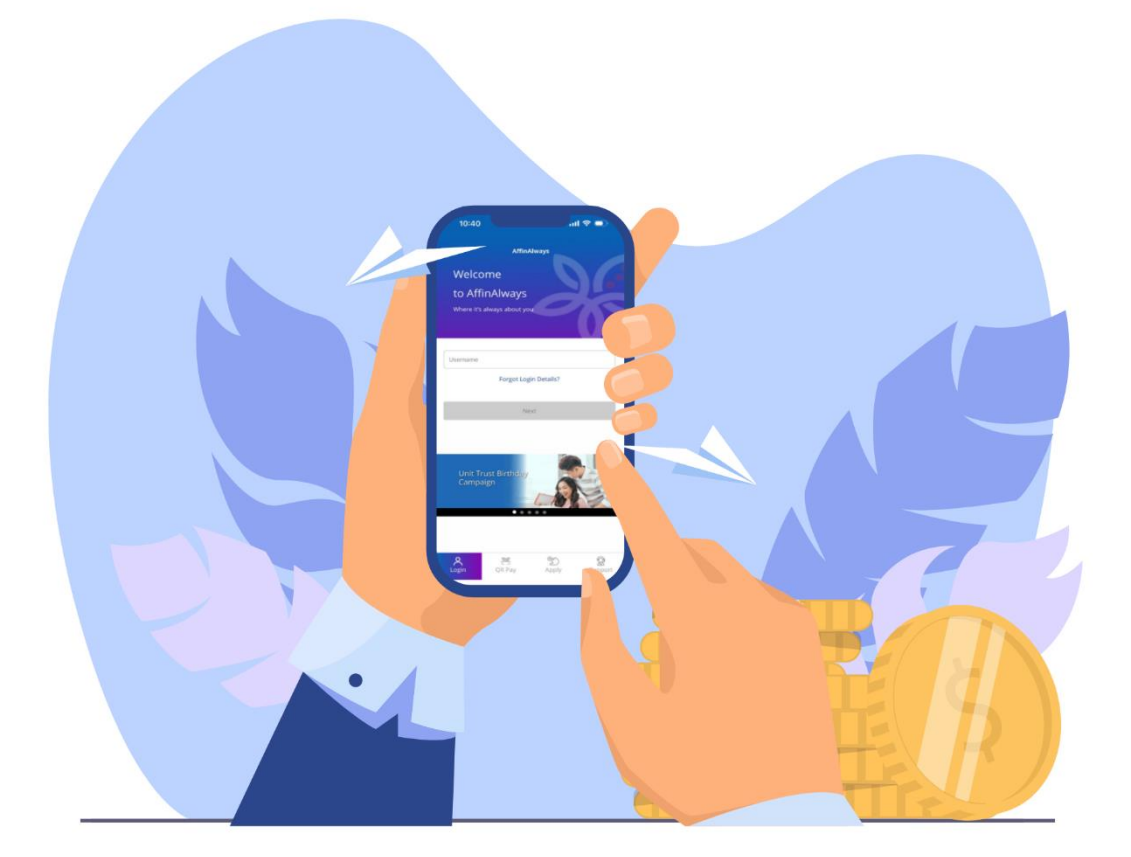

### How to Register for AffinSecure?

Cara Mendaftar untuk AffinSecure

#### How to Register for AffinSecure?

Cara Mendaftar untuk AffinSecure

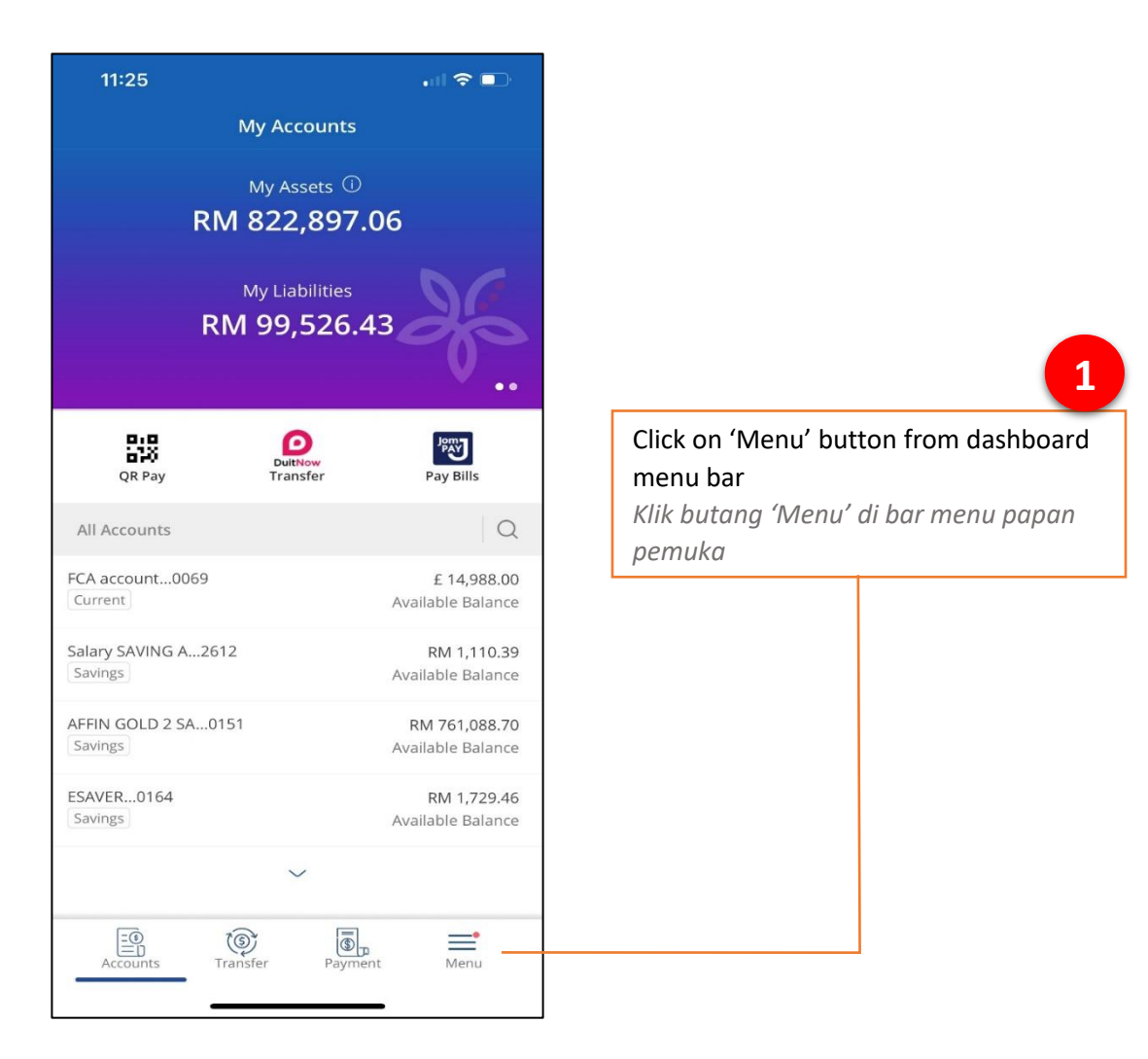

|                                                                                                    |                                                                                                    | Accounts                                                                                                    |
|----------------------------------------------------------------------------------------------------|----------------------------------------------------------------------------------------------------|----------------------------------------------------------------------------------------------------|
|                                                                                                    |                                                                                                    | ©j©<br>©i⊗ QR Pay                                                                                                    |
| 2                                                                                                    |                                                                                                    | DuitNow                                                                                                    |
|                                                                                                    |                                                                                                    | 🔯 Transfer                                                                                                    |
| hoose 'Settings' from menu s                                                                                                    | services                                                                                                    | B Payment                                                                                                    |
| Pilih 'Tetapan' dari senarai<br>perkhidmatan menu                                                                                                    |                                                                                                    | ि Manage Transactions                                                                                                    |
|                                                                                                    |                                                                                                    | A Manage Recipients                                                                                                    |
|                                                                                                    |                                                                                                    | 🔔 Notifications                                                                                                    |
|                                                                                                    |                                                                                                    | ې کې Settings                                                                                                    |
|                                                                                                    |                                                                                                    | Contact Us                                                                                                    |
|                                                                                                    |                                                                                                    | Promotions                                                                                                    |
| Settings                                                                                                    |                                                                                                    | Accounts Transfer Payment Menu                                                                                                    |
| Settings                                                                                                    |                                                                                                    | Accounts Transfer Payment Menu                                                                                                    |
| Settings<br>ogin<br>eregister Device                                                                                                    | >                                                                                                    | Accounts Transfer Payment Menu                                                                                                    |
| Settings<br>ogin<br>eregister Device<br>ometrics and Password                                                                                                    | ><br>Face ID >                                                                                                    | Accounts Transfer Payment Menu                                                                                                    |
| Settings ogin eregister Device ometrics and Password finSecure                                                                                                    | ><br>Face ID ><br>Register >                                                                                           | Accounts Transfer Payment Menu                                                                                                    |
| Settings<br>Login<br>Deregister Device<br>Nometrics and Password<br>ffinSecure                                                                                                    | ><br>Face ID ><br>Register >                                                                                           | Accounts Transfer Payment Menu                                                                                                    |
| Settings ogin eregister Device iometrics and Password ffinSecure profile                                                                                                    | ><br>Face ID ><br>Register >                                                                                           | Accounts Transfer Payment Menu                                                                                                    |
| Settings ogin eregister Device ometrics and Password ffinSecure rofile hange Password                                                                                                    | ><br>Face ID ><br>Register >                                                                                           | Accounts Transfer Payment Menu                                                                                                    |
| Settings ogin eregister Device iometrics and Password ffinSecure rofile hange Password hange Secure Image & Word                                                                                                    | ><br>Face ID ><br>Register ><br>>                                                                                      | Accounts Transfer Payment Menu                                                                                                    |
| Settings ogin eregister Device iometrics and Password ffinSecure rofile hange Password hange Secure Image & Word ersonal Details                                                                                                    | ><br>Face ID ><br>Register ><br>><br>><br>>                                                                            | Accounts       Image: Transfer       Image: Payment       Image: Menu         Select 'AffinSecure' to proceed with registration       Pilih 'AffinSecure' untuk menerusko                                                                                                    |
| Settings ogin ogin eregister Device ometrics and Password ffinSecure rofile hange Password hange Secure Image & Word ersonal Details anguage                                                                                                    | ><br>Face ID ><br>Register ><br>><br>><br>>                                                                            | Recounts       Ref       Payment       Menu         Select 'AffinSecure' to proceed with registration       Pilih 'AffinSecure' untuk meneruska pendaftaran                                                                                                    |
| Settings Degin Degin Deregister Device Dometrics and Password DifinSecure Defile Defil | ><br>Face ID ><br>Register ><br>><br>><br>><br>>                                                                       | Recounts       Recounts       Recounts       Menu         Menu       Select 'AffinSecure' to proceed with registration       Pilih 'AffinSecure' untuk meneruske pendaftaran                                                                                                    |
| Settings ogin eregister Device iometrics and Password finSecure rofile hange Password ersonal Details inguage hange Challenge Questions                                                                                                    | ><br>Face ID ><br>Register ><br>><br>><br>><br>><br>>                                                                  | Non-       Non-         Accounts       Image: Account of the payment         Select 'AffinSecure' to proceed with registration         Pilih 'AffinSecure' untuk meneruske pendaftaran                                                                                                    |
| Settings Degin Cogin Cog | >   Face ID   >   Register   >   >   >   >   >   >   >   >   >   >   >   >   >   >   >   >   >   >   >   >   >   >   > | Non-       Non-         Accounts       Image: Account is provided in the period of the period of the period o |

### 4

# Click 'Yes' to proceed with registration or 'No' to abort

Klik 'Ya' untuk teruskan atau 'Tidak' untuk batalkan pendaftaran

| 10:12                                          |                                                |
|------------------------------------------------|------------------------------------------------|
| Affin S                                        | Secure                                         |
|                                                |                                                |
| TAC (Transaction Authorisa<br>your mobile numl | tion Code) has been sent to<br>ber (XXXXX0106) |
| Resend TAC                                     | 01:30                                          |
|                                                |                                                |
|                                                |                                                |
|                                                |                                                |
|                                                |                                                |
| Ver                                            | rify                                           |

| 16:25                   |                      | ul ≎ 🗖 |
|-------------------------|----------------------|--------|
|                         | Settings             |        |
|                         |                      |        |
| Login                   |                      |        |
| Deregister Device       |                      |        |
| Biometrics and Password | t                    |        |
| AffinSecure             |                      |        |
|                         |                      |        |
| Pi                      |                      | ×      |
| Enable Affin            | secure for this devi | ce >   |
| Ct No                   | Yes                  | ×      |
| Pe                      |                      | >      |
| Language                |                      |        |
| Change Challenge Quest  | ions                 |        |
| Accounts                |                      |        |
| Accounts Transfe        | er My Bills          | Menu   |
|                         |                      |        |
|                         |                      |        |
|                         |                      |        |
|                         |                      |        |

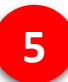

# Key in the SMS-received 6 digits TAC and click 'Verify'

Masukkan 6 digit TAC yang diterima melalui SMS dan klik 'Sahkan'

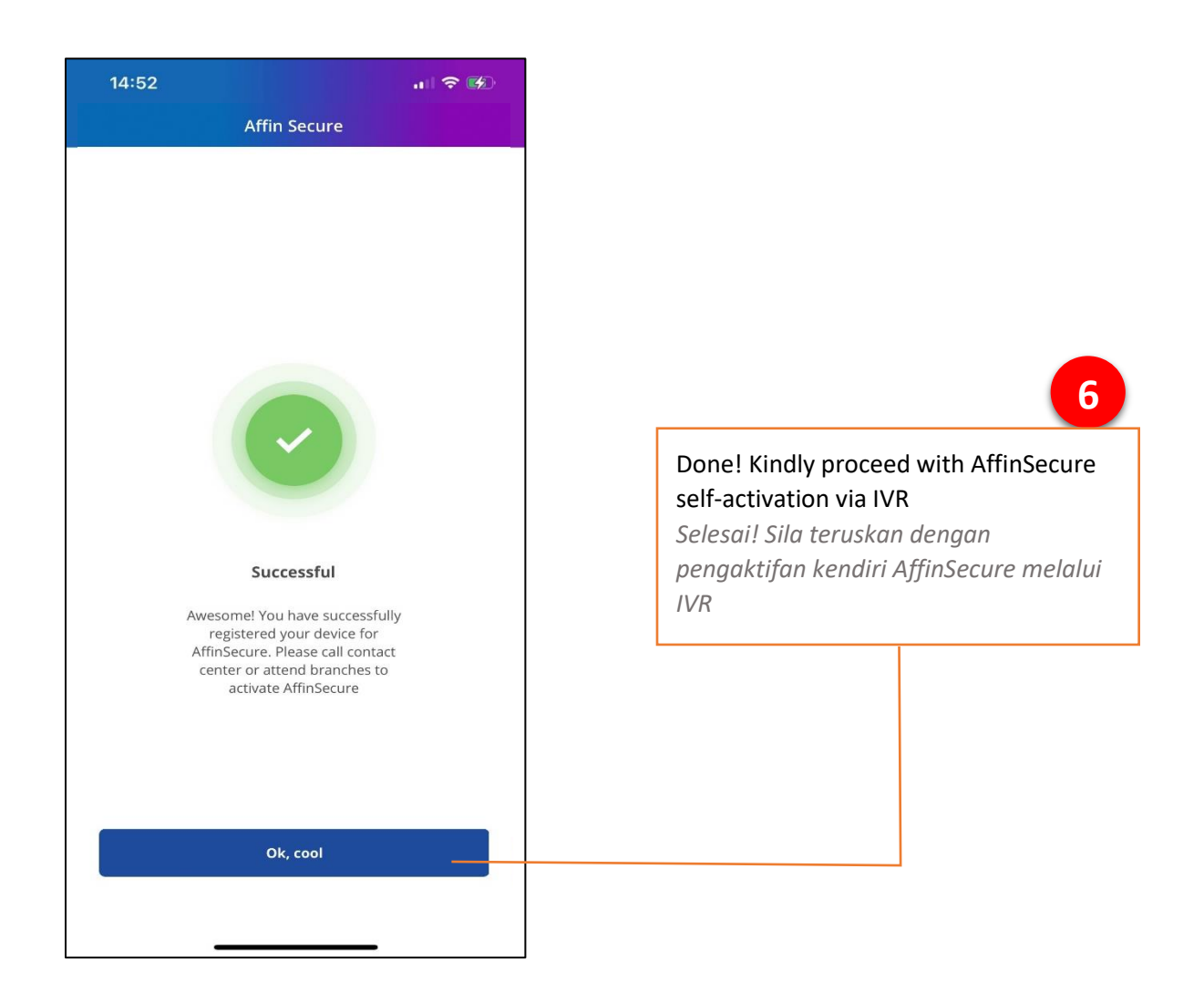

Please perform AffinSecure self-activation via Call Centre IVR (03-8230-2222) once First Time Mobile enrolment succeed. Notification email will be sent out to your registered email address in Affin Bank upon cooling off ended. You may login and start performing transactions after this brief period.

Sila lakukan pengaktifan kendiri AffinSecure melalui IVR Pusat Panggilan (03-8230-2222) sebaik sahaja pendaftaran Mudah Alih Kali Pertama berjaya. E-mel pemberitahuan akan dihantar ke alamat e-mel berdaftar anda di Affin Bank selepas bertenang tamat. Anda boleh log masuk dan mula melakukan transaksi selepas tempoh yang singkat ini.